Guía Rápida Web

# () intelisis

# Cancelación de Factura

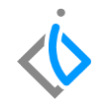

| Módulo:              | Módulo: Ve |                      | Área: |                               | Refacciones |  |  |
|----------------------|------------|----------------------|-------|-------------------------------|-------------|--|--|
| Concepto:            | Cancelac   | ión de factura Tipo: |       |                               | Proceso     |  |  |
|                      |            |                      |       |                               |             |  |  |
| Cliente:             |            | Consultor:           |       | Fecha de elaboración:         |             |  |  |
| Intelisis Solutions  |            | Alejandra Guerrero   |       | 23 marzo 2020                 |             |  |  |
| Proyecto:            |            | Versión:             |       | Fecha de última modificación: |             |  |  |
| Guías Rápidas V.6000 |            | 6000                 |       | 23 marzo 2020                 |             |  |  |

## **INTRODUCCIÓN:**

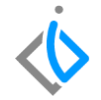

Este proceso permite dar de baja una factura cuando es del mismo día, cuando es una factura de días pasados el sistema genera un registro que nos ayuda a tener un orden de las facturas canceladas, esto llega a ocurrir cuando se comete algún error en la captura de información de la factura o cuando el cliente solicita su cancelación.

<u>Glosario</u>: Al final de esta Guía podrás consultar un Glosario de terminologías y procesos para tu mejor comprensión.

FAQ: Consulta las preguntas frecuentes al final del documento.

## Descripción del proceso

Inicio.

Para cancelar la factura se requiere ingresar en la siguiente ruta:

Intelisis  $\rightarrow$  Comercial  $\rightarrow$  Ventas

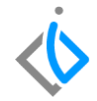

| 🗮 🚸 intelisis    |   |
|------------------|---|
| Busqueda         | ۹ |
| Comercial        | x |
| Ventas           |   |
| Precios y Costos |   |

En el tablero de control, se busca la factura que se requiere cancelar, se pudiera ocupar algunos de los siguientes filtros o búsquedas para agilizar el proceso:

- Movimiento: Factura Refacc, FEL Refacc.
- Estatus: En Firme.

- Número del Cliente.
- Número del documento.

| 🛅 Tablero Control - Vent               | a Autos Nuevos |                                |                  |                |                             |            |            |          |
|----------------------------------------|----------------|--------------------------------|------------------|----------------|-----------------------------|------------|------------|----------|
| Buscar:                                | Movimiento:    | Estatus:                       | Situación:       | <u>F</u> echa: | <u>U</u> suario:            |            | Sucursal:  |          |
| ~                                      | Factura Refacc | <ul> <li>(En Firme)</li> </ul> | (Todas)          | (Todo)         | <ul> <li>(Todos)</li> </ul> | ~          | 0          | ~        |
| Movimiento                             | Cliente        | Nombre                         | Almacén          | Fecha Emisión  | Importe                     | Saldo Días | Throughput | ^        |
| Factura Reface M13                     | 309 100        | JAUDIEL MONROY ORTIZ           | R                | 24/Mar/2020    | \$1,117.38                  |            |            |          |
| <ul> <li>Factura Refacc M13</li> </ul> | 307 1007       | CLAUDIA MORALES VELAZCO        | R                | 26/Sep/2019    | \$300.00                    |            |            |          |
| Factura Reface M13                     | 306 1022       | ADRIAN GONZALEZ SOTO           | R                | 26/Sep/2019    | \$150.00                    |            |            |          |
| Factura Refacc M13                     | 305 1022       | ADRIAN GONZALEZ SOTO           | R                | 26/Sep/2019    | \$150.00                    |            |            |          |
| <ul> <li>Factura Reface M13</li> </ul> | 304 1022       | ADRIAN GONZALEZ SOTO           | R                | 26/Sep/2019    | \$150.00                    |            |            |          |
| Factura Refacc M13                     | 303 1007       | CLAUDIA MORALES VELAZCO        | R                | 24/Sep/2019    | \$300.00                    |            |            | ~        |
| <                                      |                |                                |                  | 0.000          |                             |            |            | >        |
| Primeros 200 movimientos               | Importe: 376,  | 179.25 Saldo: Promedio Días:   | Promedio Through | nput:          |                             |            |            |          |
| Pesos Dolares                          |                |                                |                  |                |                             | 1          |            |          |
| a e 88 🔲                               |                |                                |                  |                |                             | Abrir      | Nuevo      | Cancelar |

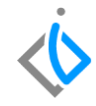

## Cancelación de facturas mismo día

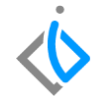

Una vez identificada la factura, se selecciona y se abre el movimiento, enseguida de clic en el botón cancelar.

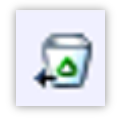

En seguida el sistema mostrara una ventana de precaución donde se requiere confirmar la cancelación.

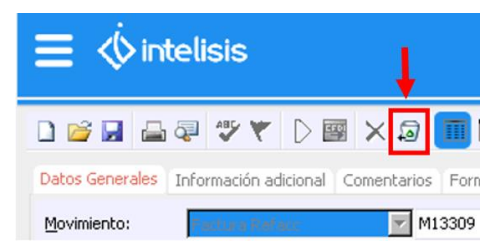

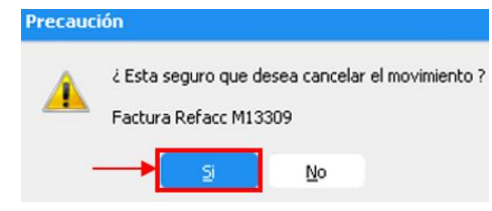

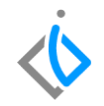

|                    |                              | Quedando                  | o en estatus           | s "Cancel         | ado"               |                             |                   |
|--------------------|------------------------------|---------------------------|------------------------|-------------------|--------------------|-----------------------------|-------------------|
| 🗋 💕 🖬 🚔 ä          | P 🏞 🔻 🗅 📟 🗟 2                | ) × 9 🔲 🗉 🔳               | h 28 💷 🗄               | 0 🍫 🛛 🕞 8         | ሮ 🖀 🕚              | 8 MAR                       | м D               |
| Datos Generales Ir | nformación adicional Comenta | arios Formas Anexas Event | os                     |                   |                    |                             |                   |
| Movimiento:        | Factura Refacc               | M13309 Proyecto:          |                        | 3 Pesos 💌         | 1                  |                             |                   |
| Eecha Emisión:     | 24/Mar/2020                  | 12:00 Fec Requerid        | a:                     | F Demor           | a:                 |                             |                   |
| Actividad:         |                              |                           |                        |                   |                    |                             |                   |
| ⊆liente:           | 100                          | JAUDIEL MONROY ORT        | 12                     | XAXX01010100      |                    |                             |                   |
| Dirección:         | HEROICA ESCUELA NAVAL M      | ILITAR                    | 248 Pr                 | ecio Publico      |                    |                             |                   |
| Sucursal Cliente:  |                              |                           |                        |                   | Teléfono Casa: 44  | 1234567                     |                   |
| Colonia:           | Los Lavaderos                | Población:                | Ciudad Lázaro Cárdenas | Teléfo            | ono Móvil: 4431404 | 789                         |                   |
| Estado:            | Michoacán                    | Delegación:               | Lázaro Cárdenas        | Códig             | o Postal: 60950    |                             |                   |
| Agente:            | 1                            | Almacén: R                |                        |                   |                    |                             |                   |
| Concepto:          | Otro                         | Condiciones: Cont         | ado                    | 24/Mar/2020       | Efectivo           |                             |                   |
| Detalle            | <b>A</b> - 11                |                           |                        |                   |                    |                             |                   |
| BATERIA DE MATIZ   | Opcion                       | 1:                        | pza                    | Normal \$1,       | ,117.38 precio P   | inimo: Costo Promedio:<br>1 |                   |
| Aplica             | Código Artículo              | Descripción Cantida       | ad Precio Desc.        | Descuento Tecnico | Importe            | % IVA IVA ISA               | N Grupo           |
| Pedido Refacc M68  | 001936                       | BATERIA DE MATIZ          | 1 \$1,117.38           | \$0.00 1          | \$1,117.38         | 16 \$178.78                 | \$0.00            |
| <                  |                              |                           |                        |                   |                    |                             | >                 |
|                    |                              | Import                    | e: \$1,117.38          | Desc: \$0.00      | Sub: \$1,117       | .38 Impto: \$178.78         | Total: \$1,296.16 |
| Cancelado          |                              |                           |                        |                   |                    |                             | ,                 |

Para consultar las facturas canceladas regrese al tablero de control y donde se mostraran de la siguiente forma:

| car:                | Movimiento:    |                 | Estatus:           | Situación: |              | Eecha:     |   |
|---------------------|----------------|-----------------|--------------------|------------|--------------|------------|---|
| ~                   | Factura Refa   | · · ·           | Cancelados 🗸       | (Todas)    | ~            | (Todo) 🗸 🗸 |   |
| ario:               | Sucursal:      |                 |                    |            |              |            |   |
| odos)               | ~ 0            | ~               |                    |            |              |            |   |
| ovimiento           | Client         | Nombre          |                    | Almacén    | Fecha Emisió | n Importe  |   |
| Factura Reface M133 | 09 100         | JAUDIEL MON     | IROY ORTIZ         | R          | 24/Mar/2020  | \$1,117.38 |   |
| Factura Reface 1322 | 1 D071         | DEFRUT S.A.     | DE C.V.            | R          | 12/Abr/2012  | \$2,918.26 |   |
| Factura Reface 1321 | 0 C360         | CORPORACIO      | NAGROTECNOLO       | . R        | 12/Dic/2011  | \$1,448.28 |   |
| Factura Reface 1320 | 9 370          | GIL MELLADO     | ORTEGA             | R          | 05/Nov/2011  | \$43.10    |   |
| Factura Reface 1319 | 9 141          | ROSA MARTH      | IA CEJA HUERTA     | R          | 26/Sep/2011  | \$396.55   |   |
| Factura Refacc 1319 | 8 141          | ROSA MARTH      | IA CEJA HUERTA     | R          | 26/Sep/2011  | \$396.55   |   |
| Factura Refacc 1306 | 6 S163         | SANCHEZ CO      | RTES MANUEL        | R          | 27/Nov/2010  | \$474.14   |   |
|                     |                |                 |                    |            |              |            | > |
| movimientos Impo    | rte: 370,612.0 | Saldo: Promedio | Días: Promedio Thr | oughput:   |              |            |   |
| Pesos Dolares       |                |                 |                    |            |              |            |   |

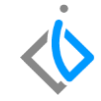

## Cancelación de facturas días posteriores

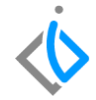

Para cancelar la factura se requiere ingresar en la siguiente ruta:

Intelisis  $\rightarrow$  Comercial  $\rightarrow$  Ventas

| 🗮 🚸 intelisis    |   |
|------------------|---|
| Busqueda         | ۹ |
| Comercial        | × |
| Ventas           |   |
| Precios y Costos |   |

En el tablero de control, se busca la factura que se requiere cancelar, se pudiera ocupar algunos de los siguientes filtros o búsquedas para agilizar el proceso:

- Movimiento: Factura Refacc, FEL Refacc.
- Estatus: En Firme.

- Número del Cliente.
- Número del documento.

|                                           | vanierico.     |              | Estatus:                       |        | Situación:    | Eecha:                     |          |        |
|-------------------------------------------|----------------|--------------|--------------------------------|--------|---------------|----------------------------|----------|--------|
| ✓ Fa                                      | ctura Refacc   | `            | <ul> <li>(En Firme)</li> </ul> | $\sim$ | (Todas)       | <ul> <li>(Todo)</li> </ul> | ~        |        |
| suario:                                   | Sucursal:      |              |                                |        |               |                            |          |        |
| (Todos) 🗸 🗸                               | 0              | $\sim$       |                                |        |               |                            |          |        |
| Movimiento                                | Cliente        | Nombre       |                                |        | Almacén       | Fecha Emisión              | Importe  | ^      |
| Factura Reface M13312                     | 1022           | ADRIAN GO    | NZALEZ SOTO                    |        | R             | 24/Mar/2020                | \$300.00 | -      |
| Factura Reface M13311                     | 1022           | ADRIAN GO    | NZALEZ SOTO                    |        | R             | 24/Mar/2020                | \$150.00 |        |
| Factura Reface M13310                     | 879            | MANUEL CH    | AVEZ                           |        | R             | 24/Mar/2020                | \$310.06 |        |
| <ul> <li>Factura Refact M13307</li> </ul> | 1007           | CLAUDIA MO   | ORALES VELAZCO                 |        | R             | 26/Sep/2019                | \$300.00 |        |
| Factura Reface M13306                     | 1022           | ADRIAN GO    | NZALEZ SOTO                    |        | R             | 26/Sep/2019                | \$150.00 | $\sim$ |
| < 1                                       |                |              |                                |        |               |                            |          | >      |
| rimeros 200 movimientos                   | Importe: 373,9 | 12.02 Saldo: | Promedio Días:                 | Pro    | medio Through | put:                       |          |        |
| Pesos Dolares                             |                |              |                                |        | - L           |                            |          |        |
|                                           |                |              |                                |        |               |                            |          |        |

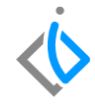

Una vez identificada la factura, se selecciona y se abre el movimiento, de clic en el botón cancelar.

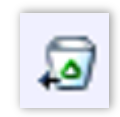

En seguida el sistema mostrara una ventana de precaución donde se requiere confirmar la cancelación, como la factura es de días anteriores aparecerá la Nota "Esta Cancelación va a Generar un Movimiento Contrario".

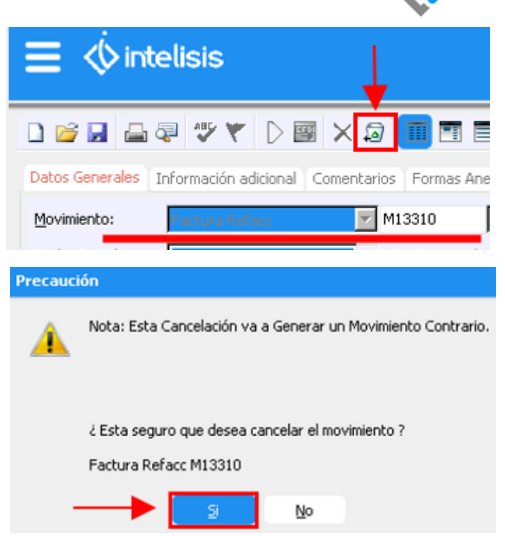

Cuando se confirma la acción, el sistema manda un aviso con la referencia del movimiento que se generó:

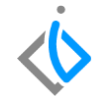

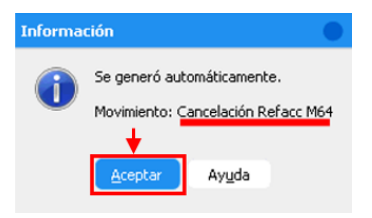

Cabe destacar que dependiendo del tipo de factura se genera un movimiento distinto es decir:

- $\circ$  Factura Refacc  $\rightarrow$  Cancelación Refacc
- $\circ$  FEL Refacc  $\rightarrow$  CE Refacc

Para poder revisar el movimiento que generó el sistema se debe regresar al tablero de control. En el filtro de movimiento seleccionar "Cancelación Refacc" o "CE Refacc" dependiendo de la factura que se cancele.

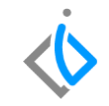

Ejemplo: Folio deM64 que viene de la factura M13310

# 🛅 Tablero Control - Venta Autos Nuevos Buscar: Usuario (Todos Movim 1

| Buscar:                               | Mo<br>Ci | vimiento:<br>ancelación Refa | ec .          | Estatus:<br><ul> <li>(En Firme)</li> </ul> | ~      | ≦ituación:<br>(Todas) | ~            | Eecha:<br>(Todo) | ~          |    |
|---------------------------------------|----------|------------------------------|---------------|--------------------------------------------|--------|-----------------------|--------------|------------------|------------|----|
| Usuario:                              | -        | Sucursal:                    |               |                                            |        |                       |              |                  |            |    |
| (Todos)                               | ~        | 0                            | ~             |                                            |        |                       |              |                  |            |    |
| Movimiento                            |          | Cliente                      | Nombre        |                                            |        | Almacén               | Fecha Emisió | n                | Importe    | ^  |
| <ul> <li>Cancelación Refac</li> </ul> | c M64    | 879                          | MANUEL CH     | AVEZ                                       |        | R                     | 25/Mar/2020  | )                | \$310.06   | -  |
| 🗸 🔄 Cancelación Refac                 | c M63    | 1022                         | ADRIAN GO     | NZALEZ SOTO                                |        | R                     | 25/Mar/2020  | )                | \$300.00   |    |
| 🗸 🗋 Cancelación Refac                 | c 62     | 1535                         | AUTOMOTE      | IZ ACUEDUCTO,                              | SA     | R                     | 12/Ago/2014  | ł                | \$457.70   |    |
| <ul> <li>Cancelación Refac</li> </ul> | c 61     | F010                         | FAME MAN      | ANTIALES S.A. DE                           | C.V.   | R                     | 28/Nov/2012  | 2                | \$380.44   |    |
| 🗸 🗋 Cancelación Refac                 | c 60     | S045                         | SEGUROS I     | NBURSA SA GRUP                             | 0 F    | R                     | 31/Ene/2011  |                  | \$5,355.37 | ~  |
| <                                     |          |                              |               |                                            |        |                       |              |                  |            | >  |
| 64 movimientos Im                     | porte    | 438,634.88                   | Saldo: Promed | lo Días: Promed                            | o Thre | oughput:              |              |                  |            |    |
| Pesos Dolares                         |          |                              |               |                                            |        |                       |              |                  |            |    |
| 🗈 🖻 🔤 🔠                               |          |                              |               |                                            |        | Abri                  | r N          | uevo             | Cancel     | ar |

Al consultar el movimiento aparece la referencia de la factura que se afectó, su consecutivo y el 

estatus "Concluido".

| L) 😂 🖂 🚔 🤇                        | 2 7 7 1 🛛 🖼 🤋 🏂             | × 🗟 🛄 🗉             | 1 🗏 🖷 🛛 🛄            | := 🕛 🦻 🌌                        | 8 🗂 🖀 🚺                        | 4 13 3                         |                         |
|-----------------------------------|-----------------------------|---------------------|----------------------|---------------------------------|--------------------------------|--------------------------------|-------------------------|
| Datos Generales                   | formación adicional Comenta | ios Formas Anexas   | Eventos              |                                 |                                |                                |                         |
| Movimiento:                       | Cancelación Refacc          | M64 P               | royecto:             | 3 Pesc                          | s 💌 1                          |                                |                         |
| Eecha Emisión:                    | 25/Mar/2020                 |                     |                      |                                 |                                |                                |                         |
| Actividad:                        | -                           |                     |                      |                                 |                                |                                |                         |
| Cliente:                          | 879                         | MANUEL CHAVE        | z                    |                                 |                                |                                |                         |
| Dirección:                        |                             |                     |                      | Precio Publico                  |                                |                                |                         |
| Sucursal Cliente:                 | -                           |                     |                      |                                 | Teléfono Casa:                 |                                |                         |
| Colonia:                          |                             | Población:          |                      |                                 | Teléfono Móvil:                |                                |                         |
| Estado:                           |                             | Delegación          | 11                   |                                 | Código Postal:                 |                                |                         |
| Agente:                           | R2                          | Almacén:            | R                    |                                 |                                |                                |                         |
| Concepto:                         | Otro                        | Condiciones:        | Contado              | 25/Mar/2020                     | Efectivo                       |                                |                         |
| Descuento Global:                 |                             | Referencia:         | (Factura Refacc M133 | 10)                             |                                | <ul> <li>Movimiento</li> </ul> | o Directo               |
| Detalle                           |                             |                     |                      |                                 |                                |                                |                         |
| Descripción:<br>SELLO CUBIERTA FR | Opción<br>ON. MOTOR         |                     | U                    | nidad Venta: Tipo:<br>za Normal | Precio Lista: Prec<br>\$310.06 | io Mínimo: Costo Prome<br>25   | dio:                    |
| Código Artículo                   | Descripción C               | antidad MO MO Adici | onal Cantidad Precio | Desc. Descuent                  | o Tecnico Importe              | % IVA IVA                      | ISAN Grupo              |
| 1528710: 01647311                 | SELLO CUBIERTA FR           |                     | 1 \$31               | 0.06 \$0.00                     | ) R2 \$                        | 310.06 16 \$                   | 49.61 \$0.00            |
| <                                 |                             |                     |                      |                                 |                                |                                |                         |
|                                   |                             |                     | Importe: \$          | 310.06 Desc:                    | \$0.00 Sub: \$                 | 310.06 Impto:                  | \$49.61 Total: \$359.67 |
| oncluido                          |                             |                     |                      |                                 |                                |                                |                         |

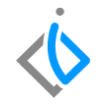

## Glosario de terminologías y procesos

UEN: Unidad Estratégica del Negocio.

Pedido: Es el documento que realiza quien ha tomado la decisión en firme de comprar un bien o servicio.

Factura: En un documento de índole comercial que indica la compraventa de un bien o servicio. Tiene validez legal y fiscal.

Estatus Concluido: Se muestran aquellos movimientos que ya terminaron su proceso dentro del módulo.

Estatus Cancelado: Se muestran aquellos movimientos que fueron eliminados antes de concluir su proceso por alguna razón dentro del módulo.

# $\langle i \rangle$

## FAQ

¿Qué movimiento genera una cancelación de factura de días posteriores?

Una Factura Refacc su movimiento de cancelación es: Cancelación Refacc

Una FEL Refacc su movimiento de cancelación es: CE Refacc

## ¿Si se ocupara re facturar existe una opción que facilite el llenado de la información?

Cuando la factura viene de un pedido, este pedido de refacciones quedara nuevamente en estatus "Pendiente" el cual se volverá avanzar a facturación o en su caso a venta perdida.

**Nota** importante de no hacer lo anterior la refacciones en ese pedido quedaran en estatus "Reservadas" y no podrán ser utilizadas en otro pedido.

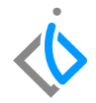

# **()** intelisis

Gracias por consultar nuestras Guías Rápidas Web

Es un gusto poder ayudarte.

Equipo de Consultoría

Intelisis Solutions dmsautos@intelisis.com Tel. (443) 333 2537